# Scheda Audio

# Aggiungere file audio

# In Opzioni progetto / scheda Audio

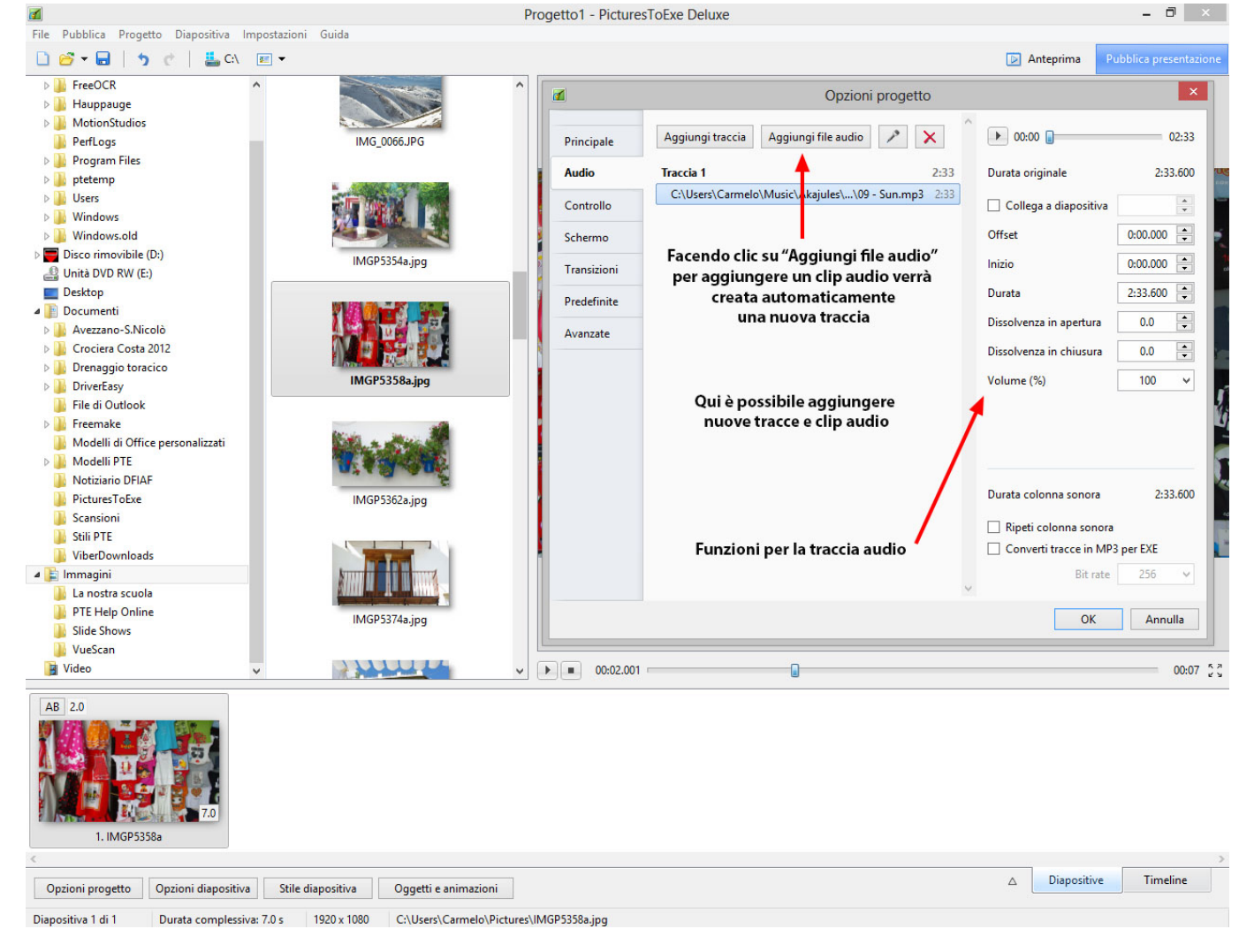

L'esempio che segue mostra un semplice tipico schema per Opzioni progetto / scheda Audio:

| Last update: 2022/12/18 i<br>11:20 | it-it:9.0:project-options:audio-tab https://docs.pteavstudio.com/it-it/9.0/project-options/audio-tab?rev=1487163933 |
|------------------------------------|----------------------------------------------------------------------------------------------------|
|------------------------------------|----------------------------------------------------------------------------------------------------|

| 1           | Opzioni progetto                                                  | <b>د</b>                                                                                                    |
|-------------|-------------------------------------------------------------------|----------------------------------------------------------------------------------------------------|
| Principale  | Aggiungi traccia Aggiungi file audio 🗡 🗙 ^                        | ▶ 00:00 ■ 00:16                                                                                                 |
| Audio       | Traccia 1 2:33                                                    | Durata originale 4:29.976                                                                                       |
| Controllo   | C:\Users\Carmelo\Music\Akajules\\09 - Sun.mp3 2:33 Traccia 2 0:23 | ✓ Collega a diapositiva 2 🔹                                                                                     |
| Schermo     | → 2 C:\Users\Carmelo\Mus\04 - Stop over.mp3 0:16                  | Offset 0:02.000                                                                                                 |
| Transizioni |                                                                   | Inizio 0:03.000 📮                                                                                               |
| Predefinite |                                                                   | Durata 0:16.000 💌                                                                                               |
| Avanzate    |                                                                   | Dissolvenza in apertura 1.0 💌                                                                                   |
|             |                                                                   | Dissolvenza in chiusura 1.0 🔹                                                                                   |
|             |                                                                   | Volume (%) 90 🗸                                                                                                 |
|             |                                                                   | Durata colonna sonora 2:33.600<br>☐ Ripeti colonna sonora<br>✔ Converti tracce in MP3 per EXE<br>Bit rate 256 ✓ |
|             |                                                                   | OK Annulla                                                                                                    |

Il file audio nella traccia 2 presenta le seguenti proprietà:

- Il pulsante PLAY riprodurrà 16 secondi del file audio nel file audio evidenziato per scopi di prova.
- La durata originale del file è di 4 m 29.976 s
- Il file audio nella traccia 2 è collegato alla diapositiva 2 e se la diapositiva due è riposizionata il file audio verrà spostato consensualmente nella Timeline (traccia separata).
- Il file audio presenta un Offset (spostamento) di 2 s rispetto all'inizio della diapositiva 2 alla quale è collegata.
- L'inizio del file audio nella traccia 2 è 3 s dall'inizio del file originale.
- La durata del file audio è stata regolata (ritagliata) a 16 s.
- È stata applicata una dissolvenza in apertura di 1 s al file audio nella traccia 2.
- È stata applicata una dissolvenza in chiusura di 1 s al file audio nella traccia 2.
- La durata totale della colonna sonora è stata calcolata in 2 m 33.600 s.
- Tutte le tracce nel progetto verranno convertite in un unico MP3 con un Bit Rate di 256 Kbps.(*Non disponibile nella versione Essentials*).

#### **Rinominare le tracce**

È possibile rinominare le tracce e/o impostarle come "Traccia per commenti audio"

|             |                               | Opzioni progetto       |                                                                                              | >              |
|-------------|-------------------------------|------------------------|----------------------------------------------------------------------------------------------|----------------|
| Principale  | Aggiungi traccia Aggiungi fil | e audio 💉 🗙 🍐          | Parametri traccia                                                                            | 2:33.600       |
| Audio       | Musica di sottofondo          | 2.33                   | Musica di sottofondo                                                                         |                |
| Controllo   | C:\Users\Carmelo\Music\Akaju  | les\\09 - Sun.mp3 2:33 | Traccia per commenti audio                                                                   | 8              |
| Schermo     | •                             |                        |                                                                                              |                |
| Transizioni |                               |                        |                                                                                              |                |
| Predefinite |                               |                        |                                                                                              |                |
| Avanzate    |                               |                        |                                                                                              |                |
|             |                               |                        |                                                                                              |                |
|             |                               |                        |                                                                                              |                |
|             |                               |                        |                                                                                              |                |
|             |                               |                        |                                                                                              |                |
|             |                               |                        |                                                                                              |                |
|             |                               | I                      | Durata colonna sonora                                                                        | 2:33.600       |
|             |                               | 1                      | Durata colonna sonora                                                                        | 2:33.600       |
|             |                               | ז<br>[<br>[            | Durata colonna sonora<br>Ripeti colonna sonora<br>Converti tracce in MP3 per E               | 2:33.600<br>XE |
|             |                               | י<br>[<br>[            | Durata colonna sonora<br>Ripeti colonna sonora<br>Converti tracce in MP3 per E<br>Bit rate 2 | 2:33.600<br>XE |

- Nell'esempio che segue è stato aggiunto un secondo file audio nella traccia 1 e il suo Offset rispetto alla fine del primo file audio è stato impostato a meno 5 s. Questo crea una dissolvenza incrociata di 5 s tra i due file audio nella traccia 1.
- Non è possibile applicare una dissolvenza incrociata automatica ai file audio nella "Traccia per commenti audio" trascinando i file nella Timeline.

| Last update: 2022/12/18<br>11:20 | it-it:9.0:project-options:audio-tab https://docs.pteavstudio.com/it-it/9.0/project-options/audio-tab?rev=1487163933 |
|----------------------------------|----------------------------------------------------------------------------------------------------|
|----------------------------------|----------------------------------------------------------------------------------------------------|

| 4           | Opzioni progetto                                                                                        |                                                                                                    |
|-------------|----------------------------------------------------------------------------------------------------|----------------------------------------------------------------------------------------------------|
| Principale  | Aggiungi traccia Aggiungi file audio 🗡 🗙                                                                | 00:00 04:29                                                                                                 |
| Audio       | Traccia 1 6:56                                                                                          | Durata originale 4:29.976                                                                                   |
| Controllo   | C:\Users\Carmelo\Music\Akajules\\09 - Sun.mp3 2:33<br>C:\Users\Carmelo\Music\\02 - Close to me.mp3 4:27 | Collega a diapositiva                                                                                       |
| Schermo     | Traccia 2 4:29                                                                                          | Offset -0:05.000                                                                                            |
| Transizioni | C:\Users\Carmelo\Music\Aka\04 - Stop over.mp3 4:29                                                      | Inizio 0:00.000 👻                                                                                           |
| Predefinite |                                                                                                    | Durata 4:29.976                                                                                             |
| Avanzate    |                                                                                                    | Dissolvenza in apertura 0.0 🚔                                                                               |
| Availance   |                                                                                                    | Dissolvenza in chiusura 0.0 🚔                                                                               |
|             |                                                                                                    | Volume (%) 100 🗸                                                                                            |
|             |                                                                                                    | Durata colonna sonora 6:56.146<br>Ripeti colonna sonora<br>Converti tracce in MP3 per EXE<br>Bit rate 256 V |
|             |                                                                                                    | OK Annulla                                                                                                  |

È anche possibile fare clic destro sul file audio nel Pannello file e scegliere l'opzione "Aggiungi i file selezionati al progetto" dal menu di contesto. In questo modo verrà aperta la scheda Audio delle Opzioni progetto permettendo così di aggiungere il file o i file selezionati. Se vi sono già file audio nel progetto il file selezionato verrà aggiunto all'ultima traccia usata. Se necessario è possibile creare una nuova traccia e il file selezionato può essere trascinato nella nuova traccia.

2025/08/07 19:55

5/11

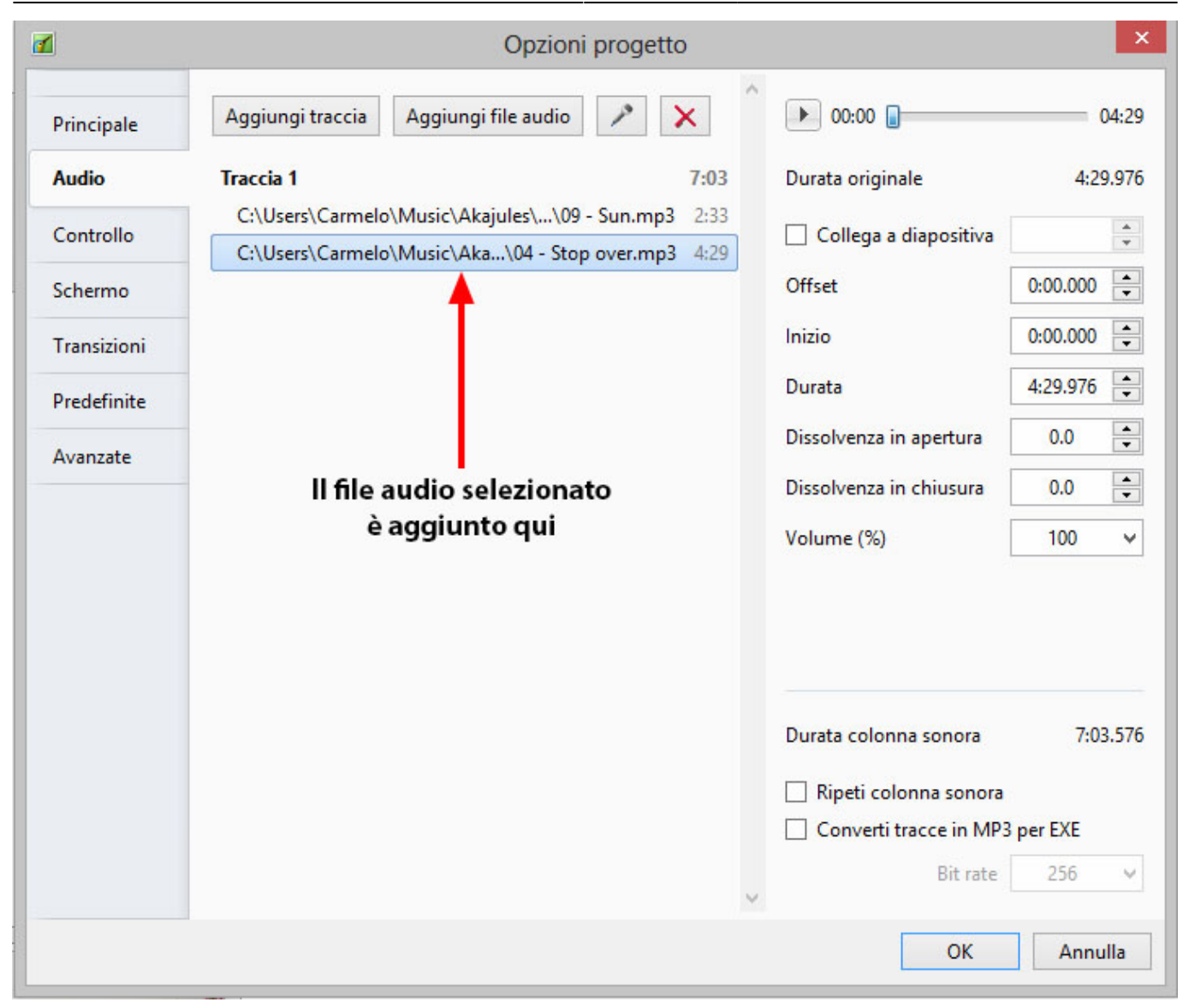

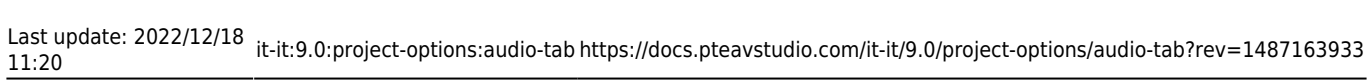

|             | Opzioni progetto                                                                                         | ×                              |
|-------------|----------------------------------------------------------------------------------------------------|--------------------------------|
| Principale  | Aggiungi traccia Aggiungi file audio 🗡 🗙                                                                 | Parametri traccia 0:00.000     |
| Audio       | Traccia 1 7:03                                                                                           | Traccia 2                      |
| Controllo   | C:\Users\Carmelo\Music\Akajules\\09 - Sun.mp3 2:33<br>C:\Users\Carmelo\Music\Aka\04 - Stop over.mp3 4:29 | Traccia per commenti audio     |
| Schermo     | Traccia 2         0:00                                                                                   |                                |
| Transizioni | <b>≜</b>                                                                                                 |                                |
| Predefinite |                                                                                                    |                                |
| Avanzate    |                                                                                                    |                                |
|             |                                                                                                    |                                |
|             | Aggiunta una nuova traccia                                                                               |                                |
|             |                                                                                                    |                                |
|             |                                                                                                    |                                |
|             |                                                                                                    | Durata colonna sonora /:03.5/6 |
|             |                                                                                                    | Ripeti colonna sonora          |
|             |                                                                                                    | Converti tracce in MP3 per EXE |
|             |                                                                                                    | v                              |
|             |                                                                                                    | OK Annulla                     |

2025/08/07 19:55

7/11

| 1           | Opzioni progetto                                                     |                         | ×        |
|-------------|----------------------------------------------------------------------|-------------------------|----------|
| Principale  | Aggiungi traccia Aggiungi file audio 🔎 🗙                             | • 00:00                 | 04:29    |
| Audio       | Traccia 1 2:33                                                       | Durata originale        | 4:29.976 |
| Controllo   | C:\Users\Carmelo\Music\Akajules\\09 - Sun.mp3 2:33<br>Traccia 2 4:29 | Collega a diapositiva   | ×        |
| Schermo     | C:\Users\Carmelo\Music\Aka\04 - Stop over.mp3 4:29                   | Offset                  | 0:00.000 |
| Transizioni | ▲                                                                    | Inizio                  | 0:00.000 |
| Predefinite |                                                                      | Durata                  | 4:29.976 |
| A           |                                                                      | Dissolvenza in apertura | 0.0      |
| Avanzate    |                                                                      | Dissolvenza in chiusura | 0.0      |
|             |                                                                      | Volume (%)              | 100 🗸    |
|             | File audio selezionato trascinato<br>nella nuova traccia             |                         |          |
|             |                                                                      | Durata colonna sonora   | 4:29.976 |
|             |                                                                      | 🗌 Ripeti colonna sonora |          |
|             |                                                                      | Converti tracce in MP3  | per EXE  |
|             |                                                                      | Bit rate                | 256 🗸    |
|             |                                                                      | ОК                      | Annulla  |

## Convertire le tracce in MP3 per il file EXE

Quando questa opzione è abilitata, PicturesToExe converte automaticamente tutte le tracce audio in un singolo audio MP3 per la presentazione EXE. Il Bit Rate del file convertito può essere regolato da 64 a 320 Kbps. Più alti sono i valori migliore è la qualità.

Questa opzione è utile se si lavora con clip audio nel formato WAV o si regola durata dei clip usando la funzione Inviluppo. Vedere L'inviluppo. Per la massima efficienza quando si usa questa funzione è consigliabile l'uso dei file WAV, anche se non indispensabile.

Questa opzione ottimizzerà la dimensione del file EXE.

#### **Raccomandazioni MP3**

Quando si preparano i file audio MP3 da usare in PicturesToExe si raccomanda le seguenti impostazioni:

- Constant Bit Rate 128 256 Kbps
- Sample Rate: 44100 Hz

Stereo

## Aggiungere l'audio di un clip video in una traccia audio

È possibile aggiungere l'audio di un clip video in una traccia audio e poi eventualmente applicarvi l'Inviluppo. Si aggiunge il clip video trascinandolo nella linea Diapositive e poi, in Oggetti e animazioni/scheda Proprietà, si rende muto l'audio del clip video.

Per aggiungere l'audio del clip video a una traccia si va nella scheda Audio delle Opzioni progetto e si aggiunge una traccia e poi si fa clic sul pulsante Aggiungi file audio. Nell'angolo inferiore destro del dialogo di ricerca si cambia il tipo di file nel menu a comparsa da "File audio" a "File video" e quindi si naviga alla cartella dei clip video. Si seleziona il clip video desiderato e si fa clic su Apri. Si fa clic su OK nelle Opzioni progetto per vedere l'audio del clip video nella sua traccia. È possibile regolare l'inviluppo dell'audio del clip video in base alle necessità.

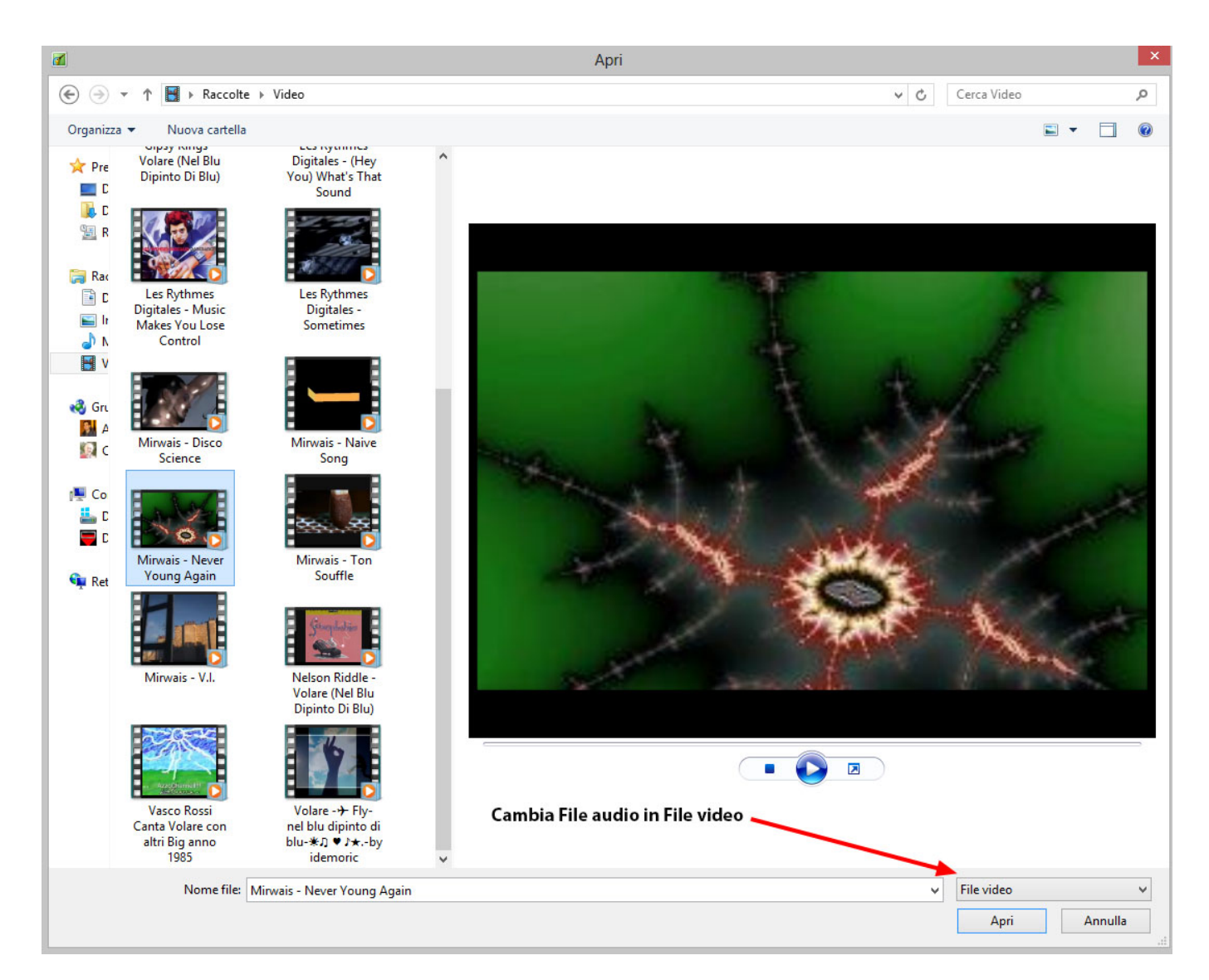

#### Aggiungere audio o commenti vocali

È possibile aggiungere clip audio e/o commenti vocali a una diapositiva usando lo strumento "Aggiungi audio o registra voce".

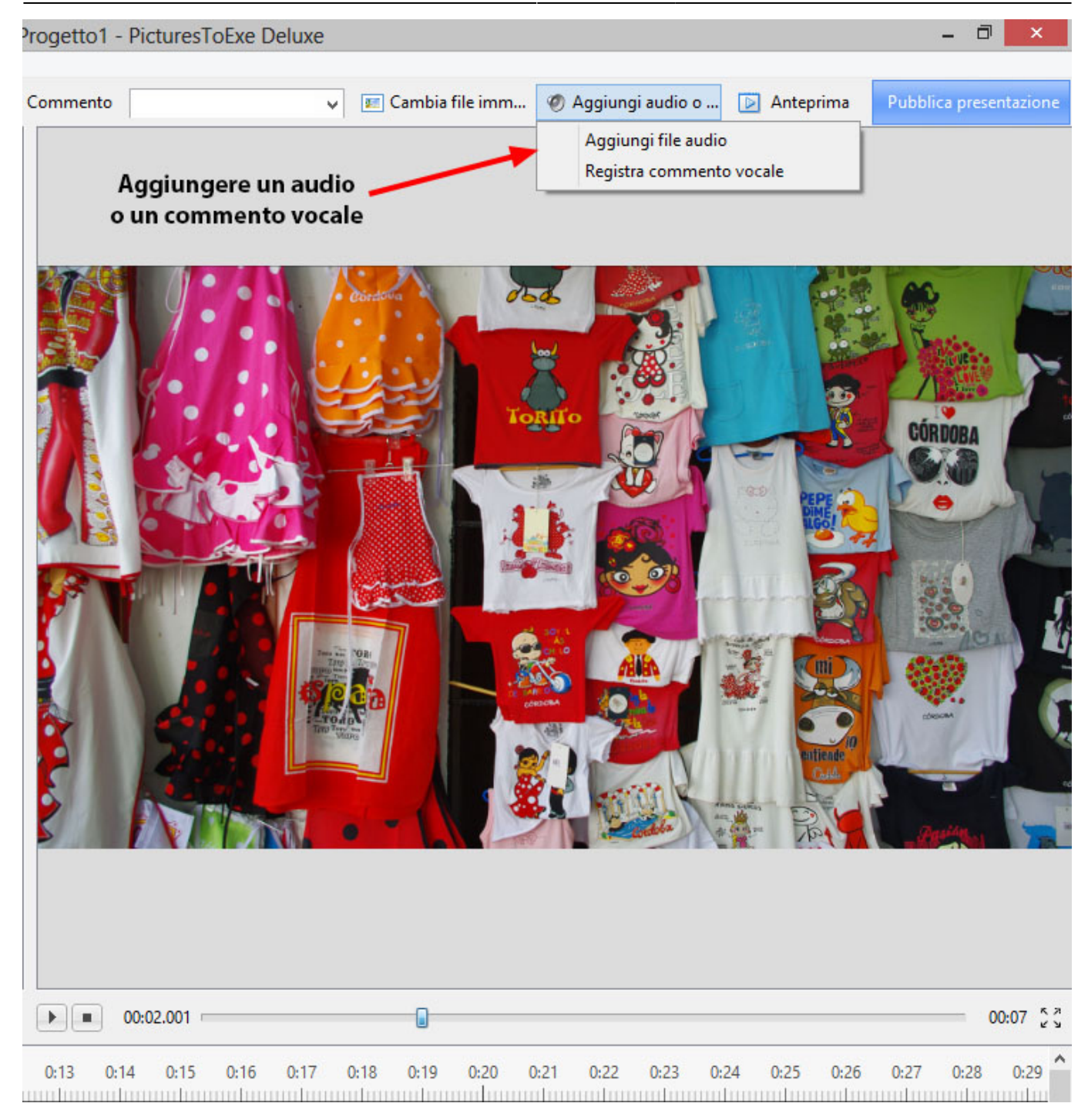

Si fa clic sull'opzione "Aggiungi file audio" per cercare il file audio necessario e poi facendo clic su "Apri" si aggiunge il file in una traccia vuota. È possibile poi posizionare il file e regolare il suo inviluppo in base alle necessità.

Si fa clic sull'opzione "Registra commento vocale" per visualizzare il seguente dialogo:

| Registra com   | mento vocale × |
|----------------|----------------|
| 🔴 Registra     | Ferma          |
| 0:00           | .000           |
| Commento01.mp3 | Sfoglia        |
|                |                |
| Parametri      |                |

Si fa clic su Parametri per regolare il Formato file, il Bitrate, ecc.

| Codec:                            | MP3                                   |   |
|-----------------------------------|---------------------------------------|---|
| Canali:                           | Mono                                  | ~ |
| Bitrate:                          | 128 kbps                              | ~ |
| Frequenza:                        | 44100 Hz                              |   |
| Dispositivo di registrazione:     | Driver primario di acquisizione suoni | Ŷ |
| <u>Ritorna alla registrazione</u> |                                       |   |

- È possibile scegliere di registrare nel formato MP3 o WAV.
- È possibile scegliere di registrare in modalità Mono o Stereo.
- È possibile scegliere di registrare con un Bit Rate da 32 a 320 kbps.
- Il dispositivo di registrazione varia in relazione al sistema dell'utente.

Quando si sono impostati i parametri è possibile tornare indietro facendo clic sul pulsante "Ritorna alla registrazione".

Si fa clic sul pulsante "Registra" per iniziare la registrazione e sul pulsante "Ferma" quando la registrazione è completata. Il commento vocale è aggiunto in una traccia vuota.

| 🕑 Punti 🖶 💳 0:11.498 🐳 📈                                                   | ■ • • • • • • • • • • • • • • • • • • •                |  |  |
|----------------------------------------------------------------------------|--------------------------------------------------------|--|--|
| 0 0:01 0:02 0:03 0:04 0:05 0:06 0:07 0:08 0:09 0:10 0:11                   | 0:12 0:13 0:14 0:15 0:16 0:17 0:18 0:19 0:20 0:21 0:22 |  |  |
| 1. IMGP5358a                                                               | 2. IMGP5354a                                           |  |  |
|                                                                            | Commento01.mp3                                         |  |  |
| File audio collegato alla diapositiva 2                                    |                                                        |  |  |
| <                                                                          |                                                        |  |  |
| Opzioni progetto Opzioni diapositiva Stile diapositiva Oggetti e animazio  | ni                                                     |  |  |
| Diapositiva 2 di 2 Durata complessiva: 9.5 s 1920 x 1080 C:\Users\Carmelo\ | Pictures\IMGP5354a.jpg                                 |  |  |

È anche possibile registrare il commento vocale in "tempo reale" mentre il Mini-Player è in funzione o nella scheda Audio delle Opzioni progetto.

Vedi anche la sezione Timeline

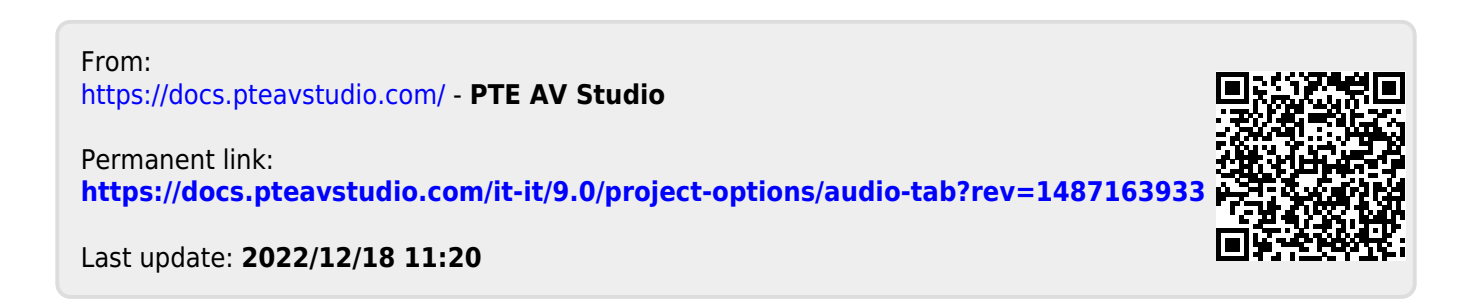

11/11